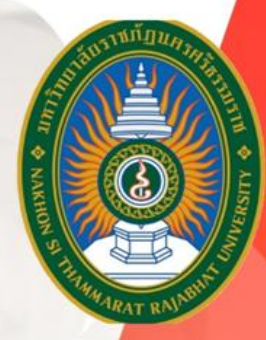

## การเข้าใช้งานและการแก้ปัญหาเข้าใช้<mark>งาน</mark> **ระบบสารบรรณอิเล็กทรอนิกส์** (E-DOCUMENT)

เตอบ

# ม Xon out of out of ou

<mark>อเฉ</mark>้กทรอนิกส์และจัดเกิ

าลัยรา**บ**ภ<sub>ั</sub>ง

คณะวิทยาศาสตร์และเทคโนโลยี มหาวิทยาลัยราชภัฏนครศรีธรรมราช

#### ขั้นตอนการเข้าใช้งานระบบสารบรรณอิเล็กทรอนิกส์ (e-Document)

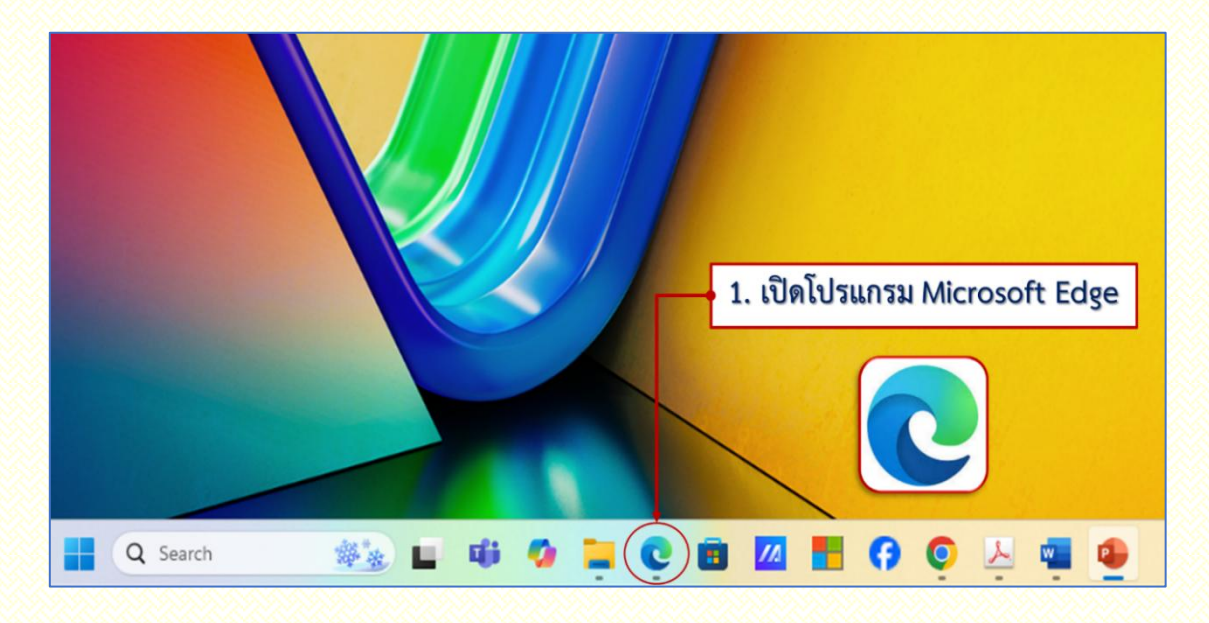

ขั้นตอนที่ 1 เปิดโปรแกรม Web Browser Microsoft Edge (ภาพที่ 1)

ภาพที่ 1 เปิดโปรแกรม Microsoft Edge

**ขั้นตอนที่ 2** พิมพ์ URL ระบบสารบรรณอิเล็กทรอนิกส์ (e-Document) มหาวิทยาลัยราชภัฏนครศรีธรรมราช https://edoc.nstru.ac.th/DocClient/ (ภาพที่ 2)

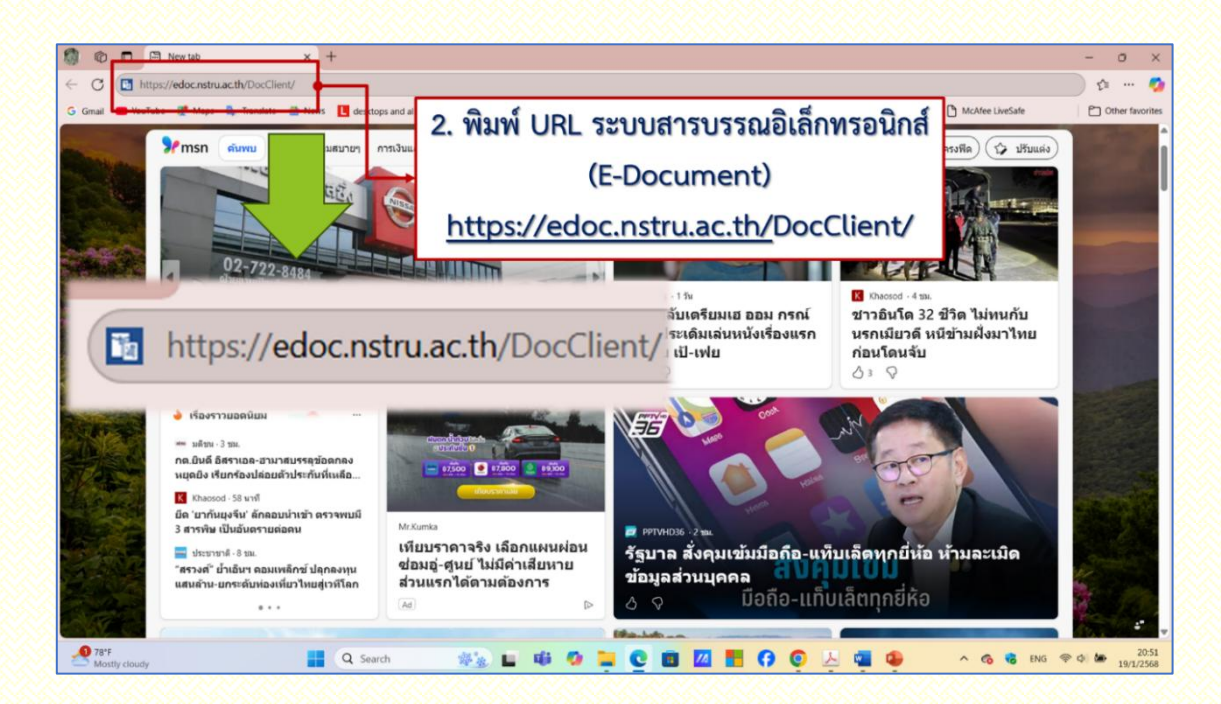

ภาพที่ 2 พิมพ์ URL "https://edoc.nstru.ac.th/DocClient/"

**ขั้นตอนที่ 3** โปรแกรมจะเข้าสู่หน้าต่างเว็บไซต์ระบบสารบรรณอิเล็กทรอนิกส์ (e-Document) มหาวิทยาลัย ราชภัฏนครศรีธรรมราช (ภาพที่ 3)

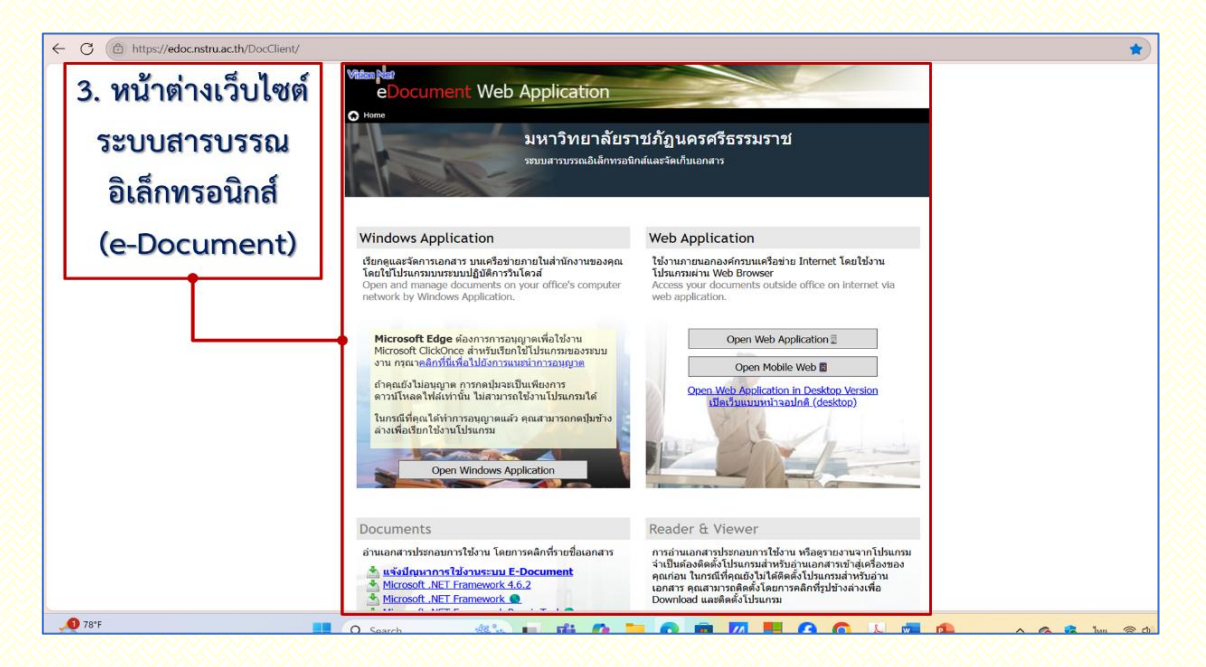

ภาพที่ 3 หน้าต่างเว็บไซต์ระบบสารบรรณอิเล็กทรอนิกส์ (e-Document)

**ขั้นตอนที่ 4** เมื่อเข้าสู่หน้าต่างเว็บไซต์ระบบสารบรรณอิเล็กทรอนิกส์ (e-Document) ให้ทำการคลิกที่เมนู "Open Windows Application" (ภาพที่ 4)

| eDocument Web Application                                                                                                    |                                                                                                    |
|----------------------------------------------------------------------------------------------------|----------------------------------------------------------------------------------------------------|
| ) Home<br>มหาวิทยาลัยรา<br>ระบบสารบรรณอิเล็กทรอนิ                                                                                                    | าชภัฏนครศรีธรรมราช<br>กส์และจัดเก็บเอกสาร                                                                                                    |
| 4. คลิกเมนู "Open W                                                                                                    | indows Application                                                                                                    |
| เรียกดูและจัดการเอกสาร บนเครือข่ายภายในสำนักงานของคุณ<br>โดยใช้โปรแกรมบนระบบปฏิบัติการรับโดวส์<br>Open and manage documents on your office's computer<br>network by Windows Application.<br>Microsoft Edge ต้องการการอนุญาตเพื่อใช้งาน<br>Microsoft ClickOnce สำหรับรัชกาชี เปรียกระบบ<br>Nu กรณาคลิกที่นี่เพื่อไปยังการแหน่าการอนุญาต<br>ถ้าคุณยังไม่อนุญาต การกตร มจะเป็นเพียงการ<br>ดาวน์โหลดไฟล์เท่านั้น ไม่ตามารถใช้งานโปรแกรมได้<br>ในกรณีที่คุณได้ทำการอนุญาตแล้ว คุณสามารถกตปุมข้าง<br>ล่างเพื่อเรียกใช้งานโปรแกระ | ใช้งานภายมอกองค์กรมนแคร็อข่าย Internet โดยใช้งาน<br>เป็นแทมผ่าน Web Browser         Access your documents outside office on internet via<br>web application.         Open Web Application I         Open Mobile Web I         Open Web Application in Desktop Version<br>เป็ยเว็บแบบหน่าออนกิติ (desktop) |
| Documents Open                                                                                                    | Windows Application                                                                                                    |
| อานเอกสารบระกอบการเขงาน เดเ Open                                                                                                    |                                                                                                    |

ภาพที่ 4 คลิกเมนู "Open Windows Application"

**ขั้นตอนที่ 5** เมื่อคลิกเมนู "Open Windows Application" จากนั้นจะปรากฎหน้าต่าง "**Open this file**" ให้ทำการกดปุ่ม "**Open**" เพื่อที่จะเข้าสู่หน้าเมนู "Download" ระบบสารบรรณอิเล็กทรอนิกส์ (ภาพที่ 5)

| Visiton Net<br>eDocument                                                                                                    | <b>Open this file?</b><br>Do you want to open Caller.applic<br>From: edoc.nstru.ac.th<br><u>Report file as unsafe</u>                                                          | ation?<br>Open Cancel                                                                                                    |
|----------------------------------------------------------------------------------------------------|----------------------------------------------------------------------------------------------------|----------------------------------------------------------------------------------------------------|
| Windows Applicat<br>เรียกดและจัดการเอกสาร บ                                                                                                    | ion<br>นเครือข่ายภายในสำนักงานของคณ                                                                                                    | Web Application<br>ใช้งานภายนอกองค์กรบนเครือข่าย Internet โดยใช้งาน                                                                                                    |
| โดยใช้โปรแกรมบนระบบปล่<br>Open and mana<br>network by Wine 5.<br>Microsoft Edge ต้องเ<br>Microsoft ClickOnce ส่<br>งาน กรุณาคลิกที่นี่เพื่อไ<br>ถ้าคุณยังไม่อนุญาต การ<br>ดาวน์โหลดไฟล์เท่านั้น | ฏิบัติการวินโดวส์<br>คลิก "Open" ที่หน้<br>การการอนุญาดเพื่อใช้งาน<br>ทรับเรียกใช้โปรแกรมของระบบ<br>ปยังการแนะนำการอนุญาต<br>กดปุ่มจะเป็นเพียงการ<br>ไม่สามารถใช้งานโปรแกรมได้ | โปรแกรมผ่าน Web Browser<br>ไปรแกรมผ่าน Web Browser<br>India "Open this file"<br>Open Web Application ≣<br>Open Mobile Web ■<br>Open Web Application in Desktop Version<br>เปิดเว็มแบบหนัวออนใดดิ (desktop) |

ภาพที่ 5 คลิก "Open" ที่หน้าต่าง "Open this file"

**ขั้นตอนที่ 6** จากนั้นให้กดปุ่ม "Run" เพื่อที่จะทำการ Download ติดตั้งโปรแกรมระบบสารบรรณ อิเล็กทรอนิกส์ (ภาพที่ 6)

| Application Run - Security Warning<br>Publisher cannot be verified.<br>Are you sure you want to run this application?                   | ×<br>T                                          | (10)<br>Do | 100%) Downloading VN Caller –<br>Downloading VN Caller<br>This may take several minutes. You can use your computer to do other tasks<br>This may take several minutes. You can use your computer to do other tasks<br>This may take several minutes. You can use you computer tasks<br>This may take several minutes. You can use you computer tasks<br>This may take several minutes. You can use you computer tasks<br>This may take several minutes. You can use you computer tasks<br>This may take several minutes. You can use you computer tasks<br>This | ×<br>P |
|----------------------------------------------------------------------------------------------------|-------------------------------------------------|------------|----------------------------------------------------------------------------------------------------|--------|
| <b>Name:</b><br>VN Caller                                                                                                    |                                                 |            | Name: VN Caller From: edoc.nstru.ac.th Preparing Application                                                                                                    |        |
| From (Hover over the string below to see the full domain):<br>edoc.nstru.ac.th<br>Publisher:<br>Unknown Publisher<br>Run                | Don't Run                                       |            | 6. กดปุ่ม "Run" เพื่อทำการ<br>Download ติดตั้งโปรแกรม                                                                                                    | cel    |
| While applications from the Internet can be useful, they can pote<br>computer. If you do not trust the source, do not run this software | entially harm your<br>. <u>More Information</u> |            | ระบบสารบรรณอิเล็กทรอนิกส์                                                                                                    |        |

ภาพที่ 6 กดปุ่ม "Run" ติดตั้งโปรแกรมระบบสารบรรณอิเล็กทรอนิกส์

**ขั้นตอนที่ 7** ในขณะที่กำลัง Download โปรแกรมระบบสารบรรณอิเล็กทรอนิกส์ จะปรากฏหน้าต่าง "Windows protected your PC" ให้ทำการกดปุ่ม "**More info**" จากนั้นจะะปรากฏหน้าต่างให้อนุญาต Download โปรแกรมระบบสารบรรณอิเล็กทรอนิกส์ โดยการกดปุ่ม "**Run anyway**" (ภาพที่ 7)

| Windows protected your PC                                                                                            | 1888 | Windows protected your PC                                                                                                    |
|----------------------------------------------------------------------------------------------------|------|----------------------------------------------------------------------------------------------------|
| Microsoft Defender SmartScreen prevented an unrecognized app from<br>More info<br>More info<br>7. กดปุ่ม "More info" |      | Microsoft Defender SmartScreen prevented an unrecognized app from<br>starting. Running this app might put your PC at risk.<br>App: Callerexe<br>Publisher: Unknown publisher<br>8. กดปุ่ม "Run anyway" |
| Don't run                                                                                                    |      | Run anyway Don't run                                                                                                    |

**ภาพที่ 7** กดปุ่ม "More info" และ กดปุ่ม "Run anyway"

**ขั้นตอนที่ 8** จากนั้นจะเข้าสู่หน้าต่าง Download ติดตั้งโปรแกรมระบบสารบรรณอิเล็กทรอนิกส์ จนเสร็จสิ้น กระบวนการติดตั้งระบบสารบรรณอิเล็กทรอนิกส์ (ภาพที่ 8)

| (99%) Down                         | loading - VN App Update —                                                                                                    |          | ×               |
|------------------------------------|----------------------------------------------------------------------------------------------------|----------|-----------------|
| Downloadi<br>This may<br>during th | ing VN App Update<br>y take several minute. You can use your computer to do other tasks<br>he installation                                                                                   | 5        | Ì               |
| ¥.ª                                | Current action : Download "NSTRU e-Document Client"                                                                                                    |          |                 |
|                                    | Speed : 810 KB/Sec<br>File Download : 477 of 482<br>Current File : DevExpress.XtraVerticalGrid.v17.2.resource<br>File Size : 13 KB<br>Data Download : 328,692 of 328,810 KB (36% Compressed) | s.dl     |                 |
| <b>9.</b> เข้าสู่หา                | น้ำต่าง <b>Download</b> ติดตั้งโปรแกรมระบบสารบรรณส์                                                                                                    | อิเล็กทร | เอนิกส <b>์</b> |

ภาพที่ 8 หน้าต่าง Download ติดตั้งโปรแกรมระบบสารบรรณอิเล็กทรอนิกส์

**ขั้นตอนที่ 9** เมื่อติดตั้งโปรแกรมระบบสารบรรณอิเล็กทรอนิกส์เสร็จสิ้นเรียบร้อยแล้ว จากนั้นก็จะแสดง หน้าต่างการเข้าใช้งานหรือ "**เข้าสู่ระบบ**" ให้ทำการใส่ "username" หรือชื่อผู้ใช้งาน และ "password" หรือรหัสผ่าน จากนั้นกดปุ่ม "**ตกลง**" (ภาพที่ 9)

| เข้าสู่ระบบ              |                                                        |
|--------------------------|--------------------------------------------------------|
| electronic               |                                                        |
| Documen                  | Client                                                 |
| 10. หน้าต่าง "เข้าสู่ระเ | บบ" ไส่ "username" และ "password" จากนั้นกดปุ่ม "ตกลง" |
| มหาวิเ                   | ทยาลัยราชภัฏนครศรีธรรมราช                              |
|                          | Service by Vision Net                                  |
| 2 ชื่อผู้ใช้งา           | nu :                                                   |
| รหัสผ่า                  | u:                                                     |
| 3 ภาษา / Languag         | le : ไทย (ไทย) 🗸                                       |
|                          | PS ตกลง ยกเลิก                                         |
| 2.8.1.41475              |                                                        |

ภาพที่ 9 หน้าต่างแสดง "เข้าสู่ระบบ" โปรแกรมระบบสารบรรณอิเล็กทรอนิกส์

**ขั้นตอนที่ 10** ในกรณีที่เข้าใช้งานระบบสารบรรณอิเล็กทรอนิกส์ (e-Document) ครั้งแรก จะแสดงหน้าต่าง "**ตัวเลือก**" ให้ทำการกดปุ่ม "**ตกลง**" เพื่อเข้าสู่ระบบสารบรรณอิเล็กทรอนิกส์ต่อไป (ภาพที่ 10)

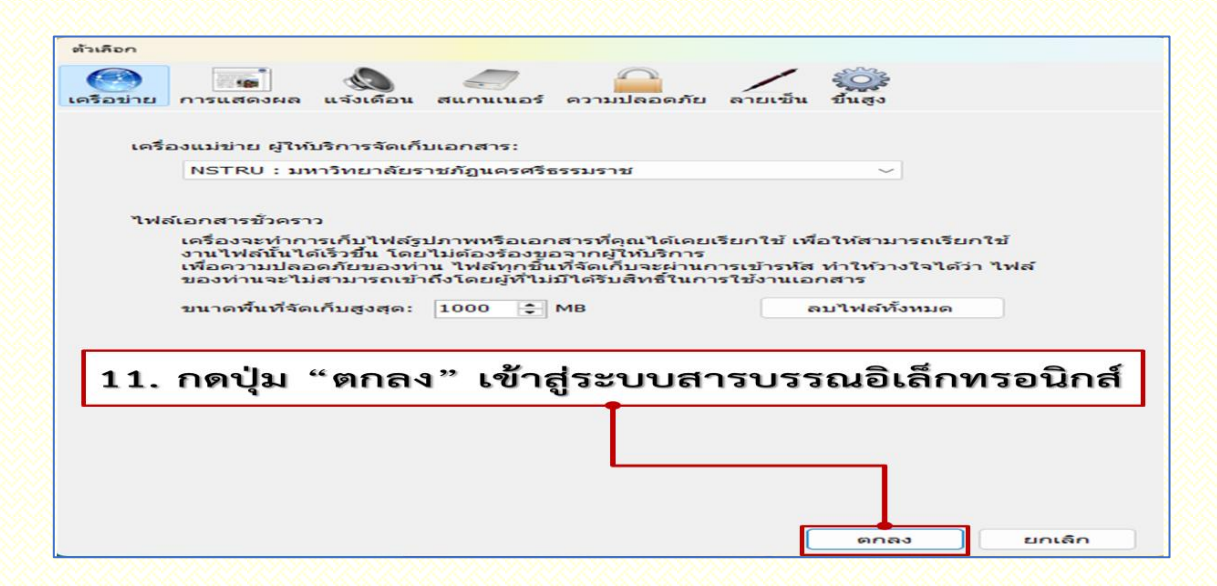

ภาพที่ 10 หน้าต่าง "ตัวเลือก" ให้กดปุ่ม "ตกลง" เพื่อเข้าสู่ระบบสารบรรณอิเล็กทรอนิกส์

**ขั้นตอนที่ 11** จากนั้นจะปรากฏหน้าจอหลักของโปรแกรมระบบสารบรรณอิเล็กทรอนิกส์ (e-Document) และพร้อมใช้งาน (ภาพที่ 11)

| 🖶 🐔 Home                                  | 5                                                                                                    | ; Q                                              |
|-------------------------------------------|----------------------------------------------------------------------------------------------------|--------------------------------------------------|
| iviaceas 🗕 🗸 🕈 🗙                          | Home                                                                                                    |                                                  |
| 🛃 🔶 🛥<br>🏠 Home<br>ຄ. 🔒 ນາຍ ສດາພຣ ສຣິເພສຣ | electronic<br>Document Client                                                                                                    |                                                  |
| ⊕ 🎒 คณะวิทยาศาสตร์และเทคโนโลยี            | ระบบสารบรรณอิเล็กทรอนิกส์และการจัดเก็บเอกสาร มหาวิทยาลัยราชกัฏนครศรีธรรมราช                                                                                                    |                                                  |
|                                           | หน้าแรก หางสัด                                                                                                    |                                                  |
|                                           | สรุปเอกสารใหม่                                                                                                    |                                                  |
|                                           | <ul> <li>มาย สถาพร ศรีเพยร (2)</li> <li>รายการเอกสารใหม่</li> </ul>                                                                                                    |                                                  |
|                                           | บาย สถาพร สริเพชร 22<br>รับ/(วลา ความเร็ว เรื่อง โฟลเตอร์<br>21/1/2568 15-48 ล่าน <u>พริงส์ลเป็ญประชุมนตตากรโนคณะ เครียมการเครื่อข่าย 7 สถาบัน</u> /<br>21/1/2568 9:49 ล่าน <u>พริงส์ลเป็ญประชุมนุตตากรโนคณะ เครียมการเครื่อข่าย 7 สถาบัน</u> /<br>[ปรับเป็นสถานะส่วนที่งานต] |                                                  |
|                                           | Program Version: 2.8.1.41475 • Database Vers                                                                                                    | ion: 20241203 • Publish Version: 20241203-2306-2 |
|                                           |                                                                                                    |                                                  |
| 12. หน้าจอเ                               | เล้กระบบสารบรรณอิเล็กทรอนิกส์ (e-Docum                                                                                                    | ent)                                             |
|                                           |                                                                                                    |                                                  |

ภาพที่ 11 หน้าจอหลักระบบสารบรรณอิเล็กทรอนิกส์( e-Document)

#### ์ขั้นตอนวิธีการแก้ปัญหาเข้าใช้งานระบบสารบรรณอิเล็กทรอนิกส์ (e-Document)

**ขั้นตอนที่ 1** เมื่อมีการเข้าใช้งานหรือ "**เข้าสู่ระบบ**" แล้วพิมพ์ "username" กับ "password" หรือมี ปัญหาในการเข้าใช้งานโปรแกรมระบบสารบรรณอิเล็กทรอนิกส์ (ภาพที่ 1)

| เข้าสู่ระบบ                   |                                                          | แจ้งเตือน |                                                                                                    | ×                                                 |
|-------------------------------|----------------------------------------------------------|-----------|----------------------------------------------------------------------------------------------------|---------------------------------------------------|
| Document (                    | Client                                                   | 4         | DOC-APP-GEN-401: ไม่ได้รับอนุญาต Pr<br>or Active Directory Server connectio<br>password is incorrect. | roblem was found in LDAP<br>on.; The user name or |
| มหาวิทย                       | า <b>ลัยราชภัฏนครศรีธรรมราช</b><br>Service by Vision Net |           | DOC-APP-GEN-401: ใม่ได้รับอนุญาต U<br>หรือดุกมัต่ถูกระกับการ์เข้งาน กรุณาลออัหมอั<br>1                | sername หรือ Password มิด<br>กตริ้ง<br>OK         |
| ชื่อผู้ใช้งาน :               | sataporn_sri                                             |           |                                                                                                    |                                                   |
| รหลผาน :<br>ภาษา / Language : | ไทย (ไทย)                                                | 1. เรื่   | มื่อมีปัญหาในการเข้าใช้<br>ารบรรณอิเล็กทรอนิกส์                                                       | งานโปรแกรมระบบ<br>(e-Document)                    |

ภาพที่ 1 ตัวอย่างปัญหาในการเข้าใช้งานระบบสารบรรณอิเล็กทรอนิกส์ (e-Document)

**ขั้นตอนที่ 2** ทำการลบไฟล์ข้อมูลระบบสารบรรณอิเล็กทรอนิกส์ (e-Document) เพื่อแก้ปัญหาในการใช้งาน ระบบสารบรรณอิเล็กทรอนิกส์แล้วไม่มีการตอบสนองหรือเกิดข้อผิดพลาดในการใช้งาน โดยมีขั้นตอน ดังต่อไปนี้

2.1 พิมม์หรือคัดลอกข้อความ **"%temp%\..\Apps\2.0**" ลงในช่องที่อยู่ของ Windows Explorer หรือ This PC จากนั้นกดปุ่ม **Enter** ที่แป้นพิมพ์ (ภาพที่ 2)

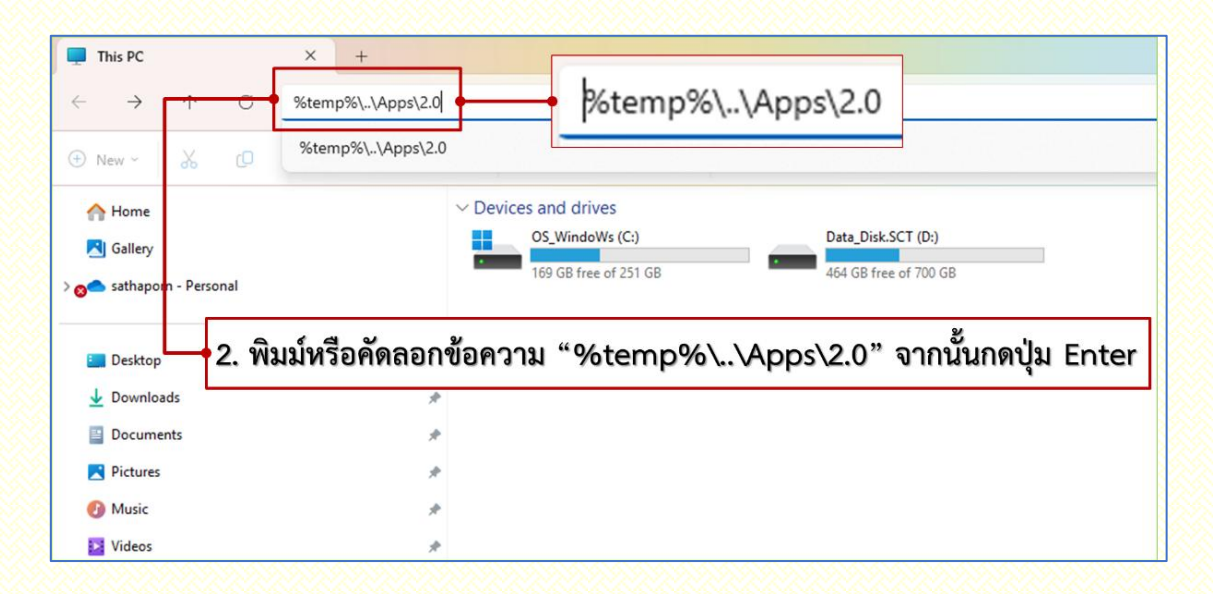

ภาพที่ 2 พิมม์หรือคัดลอกข้อความ "%temp%∖..\Apps∖2.0" จากนั้นกดปุ่ม "Enter"

2.2 จากนั้น Windows Explorer จะทำการเปิดโฟลเดอร์ไฟล์ระบบสารบรรณอิเล็กทรอนิกส์ (ภาพที่ 3)

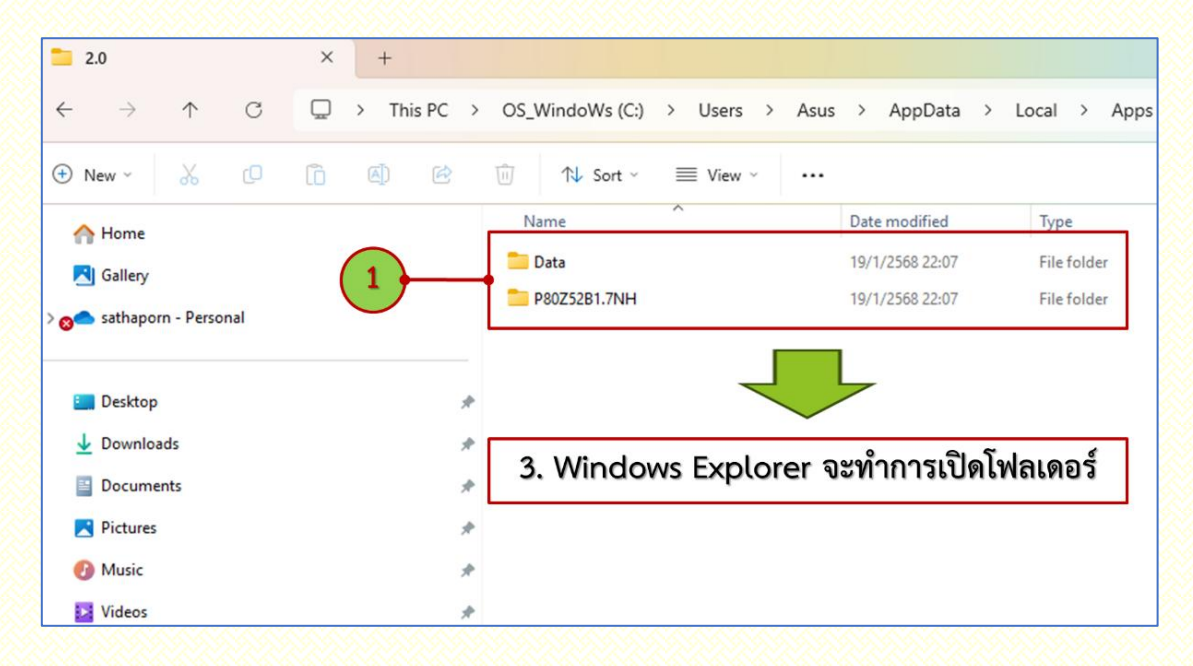

ภาพที่ 3 แสดงโฟลเดอร์ไฟล์ระบบสารบรรณอิเล็กทรอนิกส์ (e-Document)

2.3 ทำการลบไฟล์และโฟลเดอร์ทั้งหมดในระบบสารบรรณอิเล็กทรอนิกส์ (ภาพที่ 4)

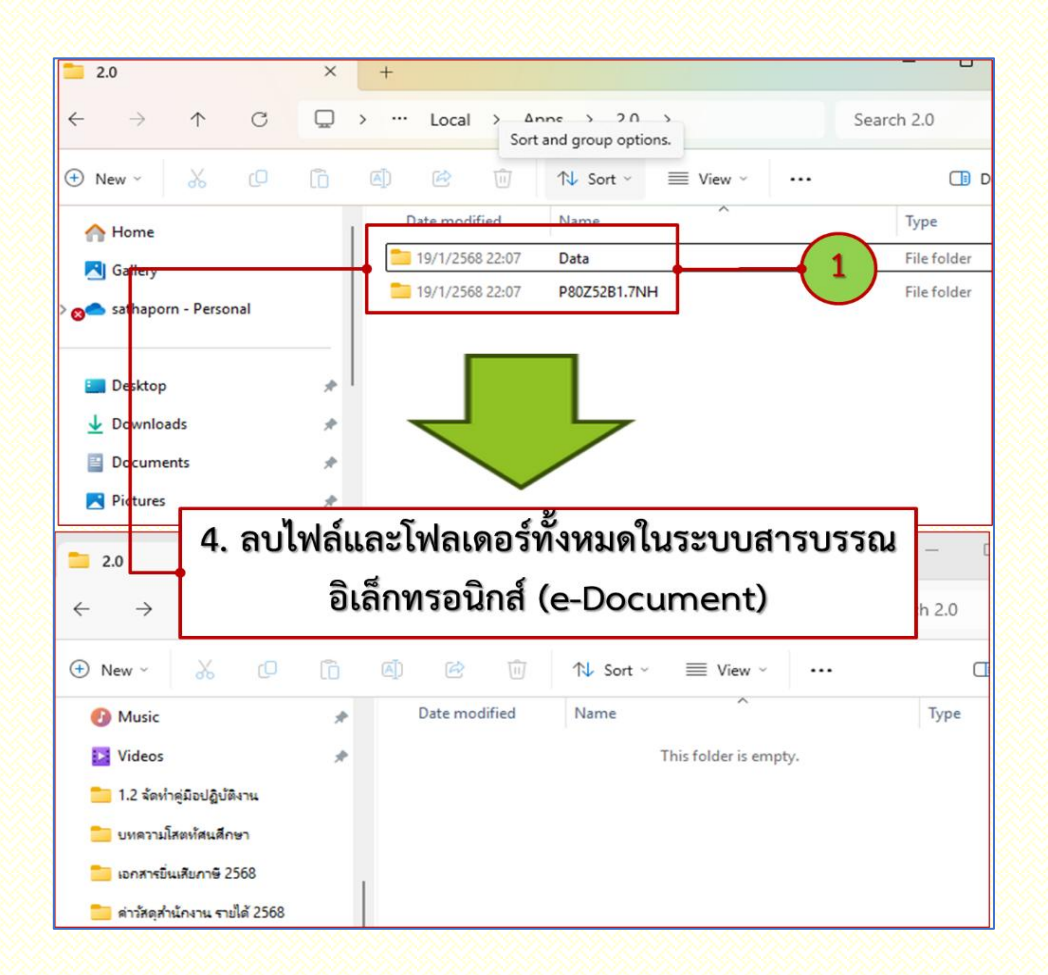

ภาพที่ 4 ทำการลบไฟล์และโฟลเดอร์ระบบสารบรรณอิเล็กทรอนิกส์ (e-Document)

**ขั้นตอนที่ 3** ทำการลบไฟล์โปรแกรมระบบสารบรรณอิเล็กทรอนิกส์ (e-Document) เพื่อแก้ปัญหาในการใช้ งานกรณีโปรแกรมสำหรับระบบปฏิบัติการ Windows ทำงานไม่สมบูรณ์ โดยมีขั้นตอนดังต่อไปนี้

3.1 พิมม์หรือคัดลอกข้อความ "**C:\VNAPPS\EDOC"** ลงในช่องที่อยู่ของ Windows Explorer หรือ This PC จากนั้นกดปุ่ม **Enter** ที่แป้นพิมพ์ (ภาพที่ 5)

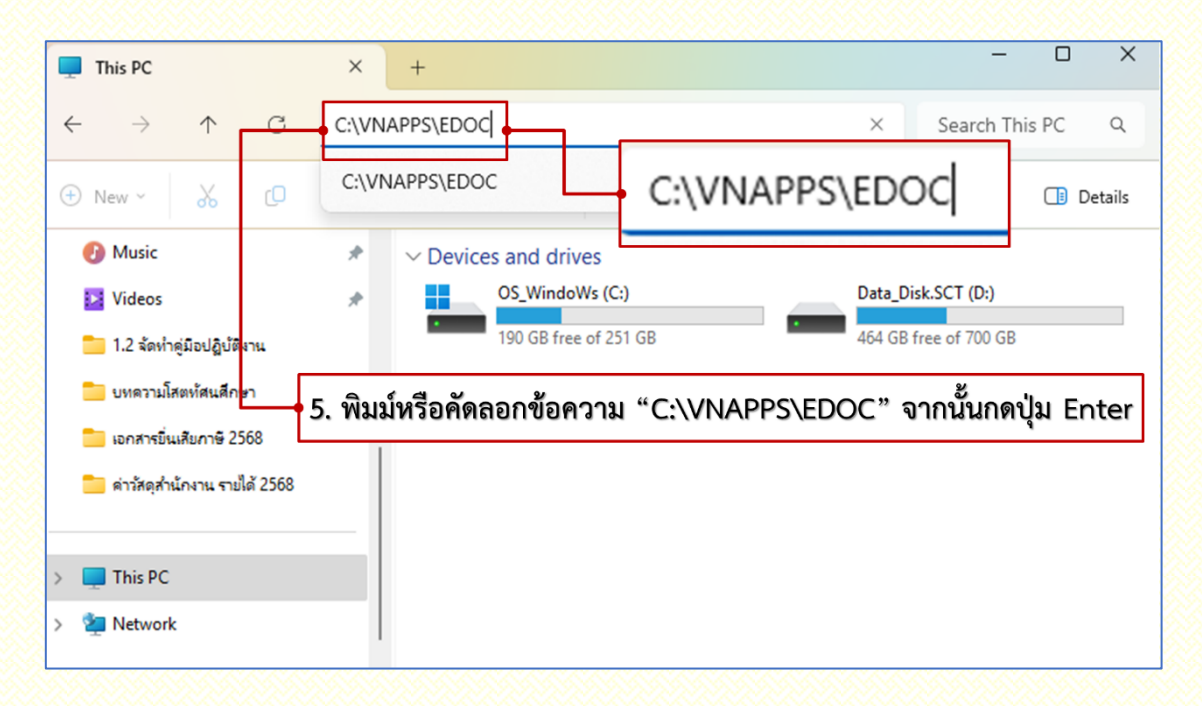

ภาพที่ 5 พิมม์หรือคัดลอกข้อความ "C:\VNAPPS\EDOC" จากนั้นกดปุ่ม "Enter"

3.2 จากนั้น Windows Explorer จะทำการเปิดโฟลเดอร์ไฟล์ระบบสารบรรณอิเล็กทรอนิกส์ (ภาพที่ 6)

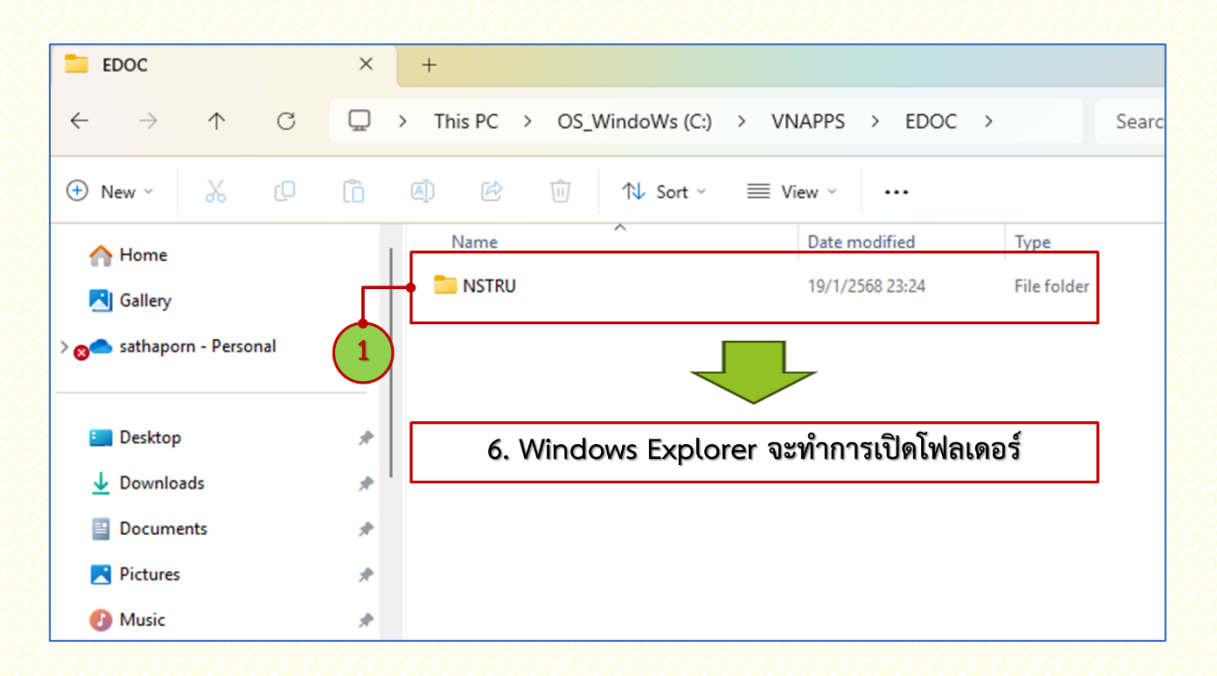

ภาพที่ 6 แสดงโฟลเดอร์ไฟล์ระบบสารบรรณอิเล็กทรอนิกส์ (e-Document)

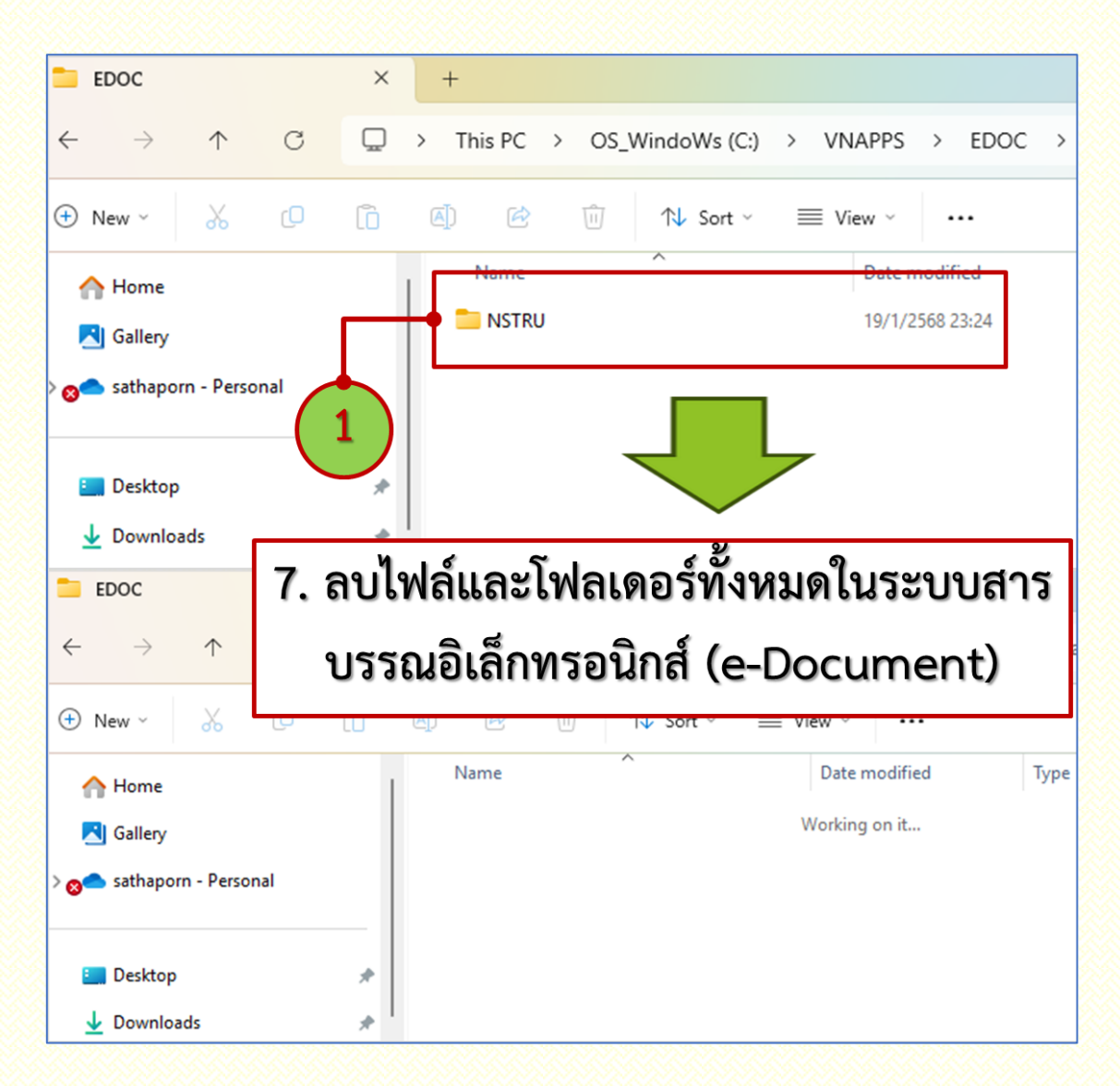

#### 3.3 ทำการถบไฟล์และโฟลเดอร์ทั้งหมดในระบบสารบรรณอิเล็กทรอนิกส์ (ภาพที่ 7)

**ภาพที่ 7** ทำการลบไฟล์และโฟลเดอร์ระบบสารบรรณอิเล็กทรอนิกส์ (e-Document)

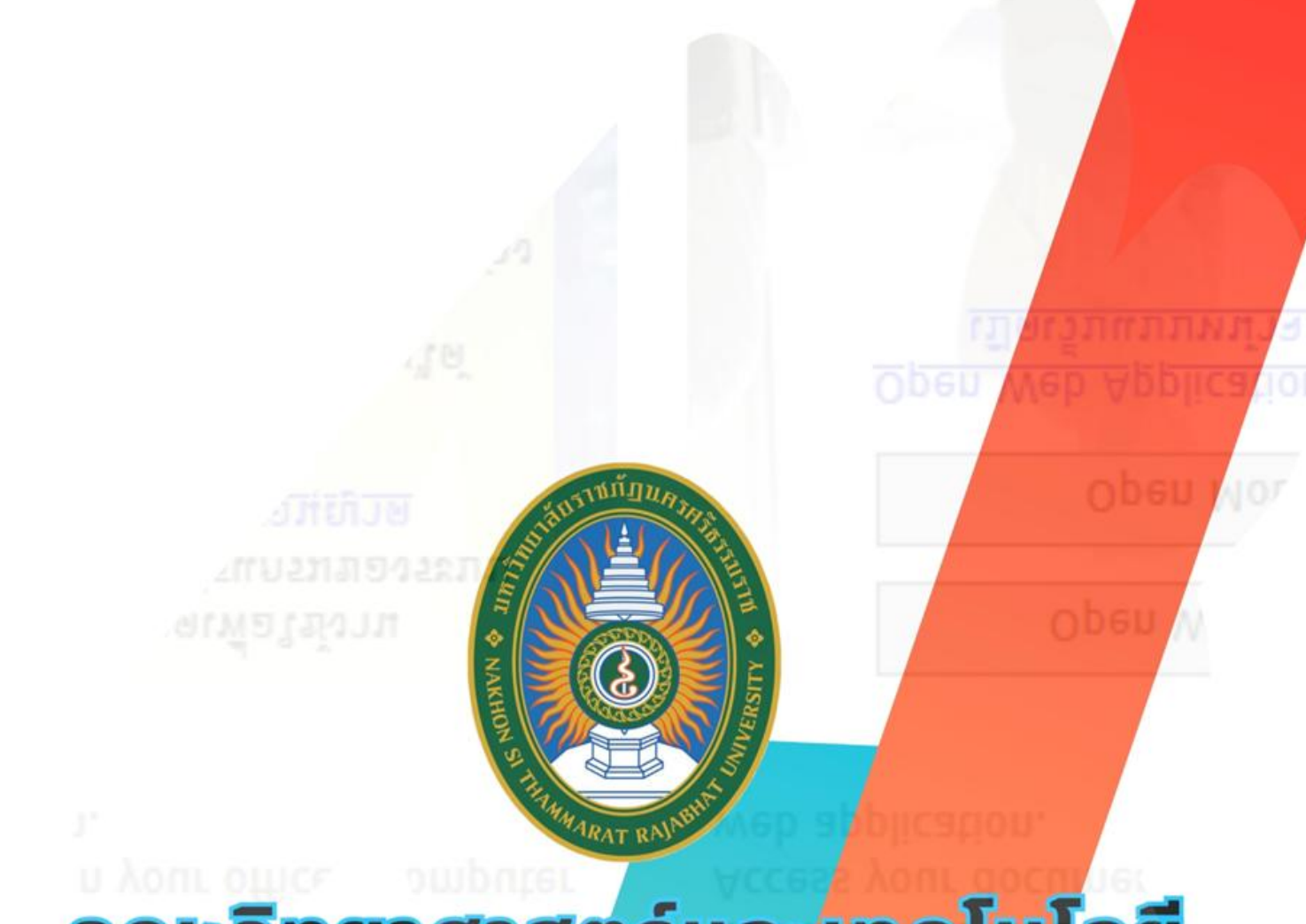

### <mark>คณะวิทยาศาสตร์และเทคโนโลยี</mark> มหาวิทยาลัยราชภัฏนครศรีธรรมราช

55UDIA'IS

้อเล็กทรอนิก<mark>สและจัดเกิ</mark>ม

<u>เาล้ยราชภ์ง</u>